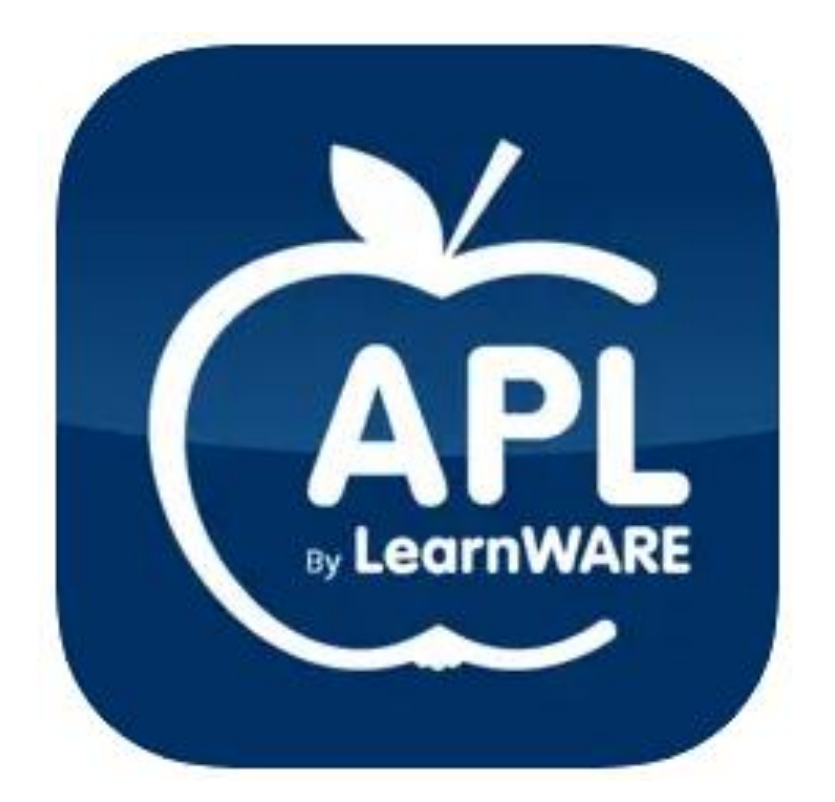

## **APL By LearnWARE**

# KOM IGÅNG GUIDE

## Elev

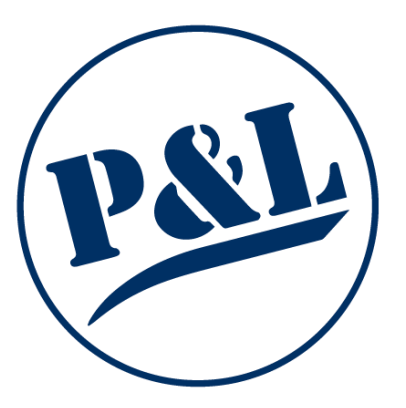

### Innehåll

| Kom igång elev                   | 3  |
|----------------------------------|----|
| Startsida                        | 5  |
| Checka in och ut                 | 5  |
| Registrera arbetsmoment          | 6  |
| Lärarens/handledarens reaktioner | 7  |
| Frånvaro                         | 8  |
| Bedöm                            | 9  |
| Summering                        | 10 |
| Min sida                         | 11 |

#### Kom igång elev

1. I ditt aktiveringsmejl följer du länken "Uppdatera ditt lösenord".

#### Välkommen till LearnWARE

Du har blivit tillagd i LearnWARE

Klicka på länken för att slutföra registreringen Uppdatera ditt lösenord

Ditt lösenord måste innehålla minst en stor bokstav, en siffra och vara minst åtta tecken långt!

P&L Nordic AB

2. Välj ett lösenord som du vill använda när du logga in. Obs, lösenordet måste innehålla minst 8 tecken varav en stor bokstav och en siffra. Klicka sedan på "Uppdatera"

|           | Skapa lösenord                                                         |
|-----------|------------------------------------------------------------------------|
|           | Fyll i det lösenord som du vill använda för din<br>LearnWARE-användare |
|           | Lösenord                                                               |
|           | Ange ditt lösenord                                                     |
| LearnWARE | Upprepa lösenord                                                       |
|           | Upprepa ditt lösenord                                                  |
|           | Uppdatera                                                              |
|           |                                                                        |
|           |                                                                        |

3. När du tryckt på "Uppdatera" så har du skapat ditt konto. Du kan nu logga in med din mejladress och ditt nyskapade lösenord i appen APL By LearnWARE.

| 16:22                      | al † 🏹 |
|----------------------------|--------|
| Välkommen                  |        |
| Logga in för att fortsätta |        |
| r                          |        |
| Epost                      |        |
| Lösenord                   | ¶\$    |
|                            |        |
| Loggum                     |        |
| Glömt lösenord?            |        |

4. Startsidan du som elev kommer till ser ut som följande:

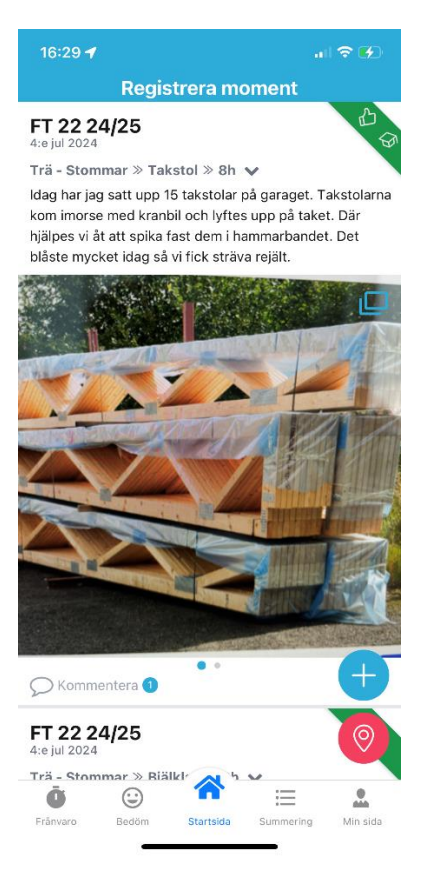

#### Startsida

Checka in och ut

Direkt när eleven kommer till sin praktikplats ska eleven checka in i appen. Det gör man genom att klicka på den röda ikonen.

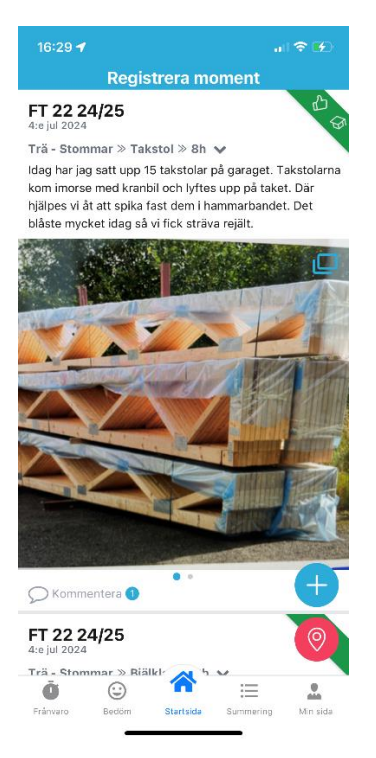

När dagen är slut och eleven lämnar praktikplatsen ska eleven checka ut. Det gör man genom att klicka på den gröna ikonen.

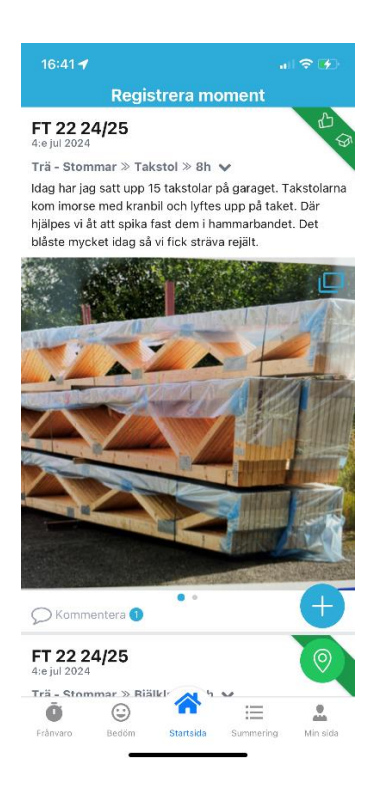

Registrera arbetsmoment

- 1. Klicka på plustecknet nere till höger.
- 2. Välj först ett arbetsmoment och antal timmar du gjorde det.
- 3. Efter det beskriver du i text vad som är gjort och hur du gjorde det. Du kan skriva 1200 tecken max.
- Till sist lägger du in bilder som visar momentet, Du kan lägga till
  5 bilder per inlägg.
- 5. När du är klar klickar du på Spara. Då kommer läraren och handledaren se inlägget.

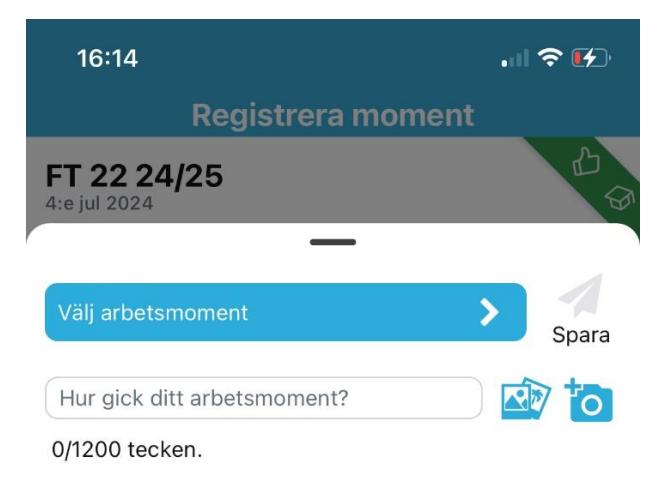

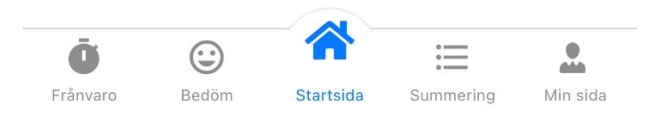

#### Lärarens/handledarens reaktioner

Läraren och handledaren kan signera och kommentera ditt inlägg och då dyker det upp en grön ikon till höger på inlägget. Tummen upp betyder att handeladen signerat, Hatten betyder att läraren signerat. Under bilden finns kommentarsfältet.

Du som elev kan svara på kommentarerna.

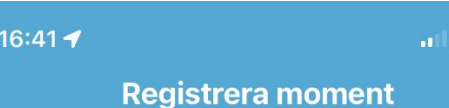

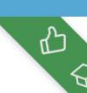

FT 22 24/25 4:e jul 2024

Trä - Stommar » Takstol » 8h 🗸

Idag har jag satt upp 15 takstolar på garagere at stolarna kom imorse med kranbil och lyftes upp på stolar. Där hjälpes vi åt att spika fast dem i hammarbandet. Det blåste mycket idag så vi fick sträva rejält.

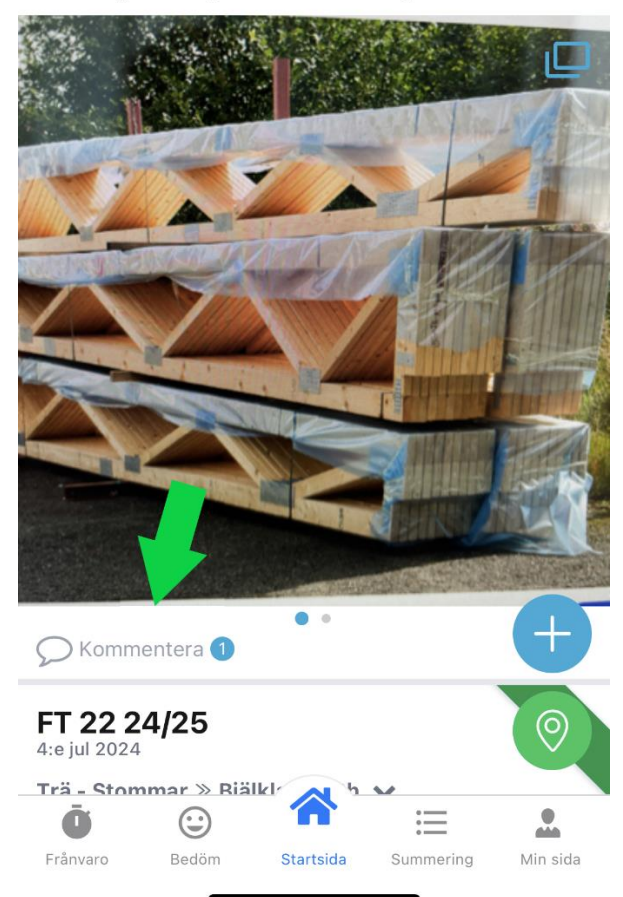

#### Frånvaro

- 1. Välj datum.
- 2. Välj mellan vilka tider.
- 3. Om du vill kan du skriva en orsak till din frånvaro.

|                                                                       | . d 🗢 😥                                                                                                    |
|-----------------------------------------------------------------------|----------------------------------------------------------------------------------------------------|
| ånvaro                                                                |                                                                                                    |
| nom att fylla i<br>n frånvaro ka<br>et vara en bra<br>rutan för detta | datum och tid<br>n ske av flera<br>i dé att fylla i<br>a.                                                                     |
| 07:00                                                                 | 16:00                                                                                                    |
| n frånvaro?                                                           |                                                                                                    |
| Spara                                                                 |                                                                                                    |
|                                                                       | <b>ånvaro</b><br>nom att fylla i<br>n frånvaro ka<br>et vara en bra<br>tutan för dett<br><b>07:00</b><br>n frånvaro?<br>Spara |

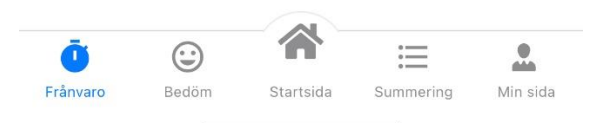

#### Bedöm

1. Din lärare kommer ställa frågor till dig och det är endast läraren som kommer se dina svar, inte handledaren eller andra elever.

Är stjärnorna gula har du svarat på frågan, är de gråa är frågan obesvarad.

2. Svara med hjälp av stjärnorna 1-5.

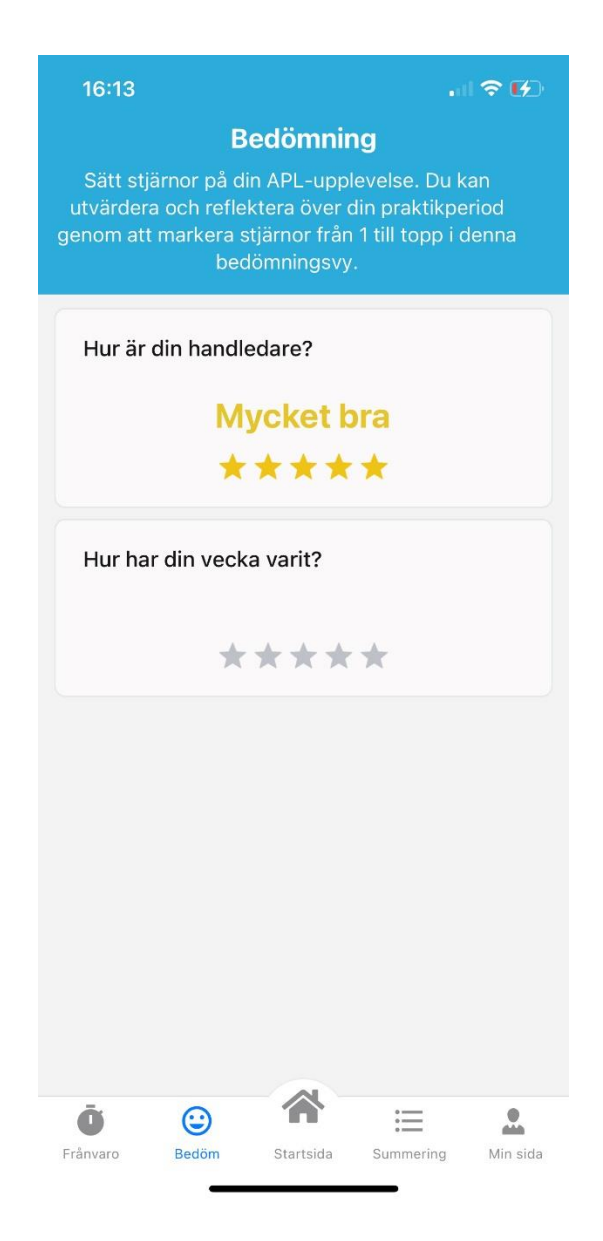

#### Summering

- 1. Här summeras dina timmar kopplat till inläggen som du gör.
- 2. Välj det arbetsmoment du vill se.

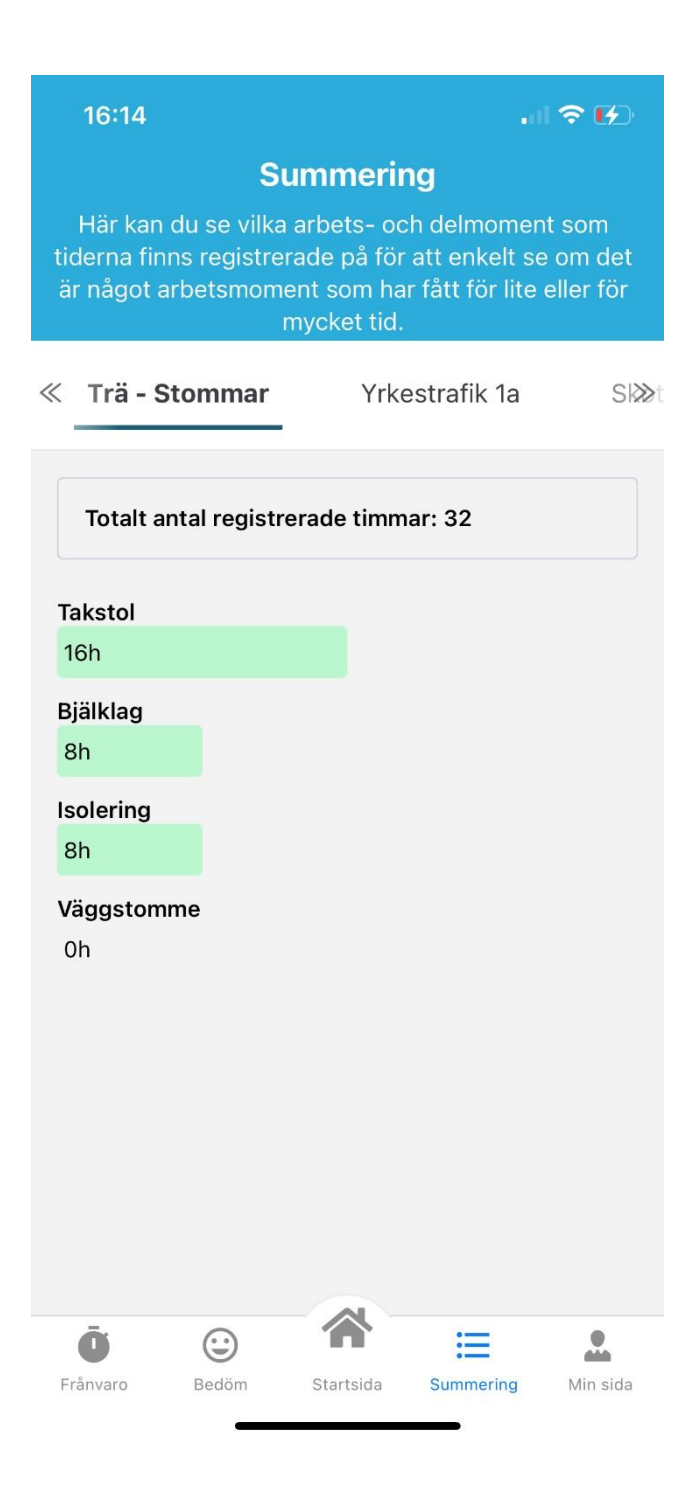

#### Min sida

Här finns app-versionen som är installerad. På Frågetecknet finns en grundläggande guide. På ikonen uppe till höger kan du logga ut.

Här ser du kontaktuppgifter till personer som din lärare lagt in.

Du ser och kan öppna dokument som läraren lagt in.

Du kan använda matersättningsfliken de dagar du inte ska ha matersättning.

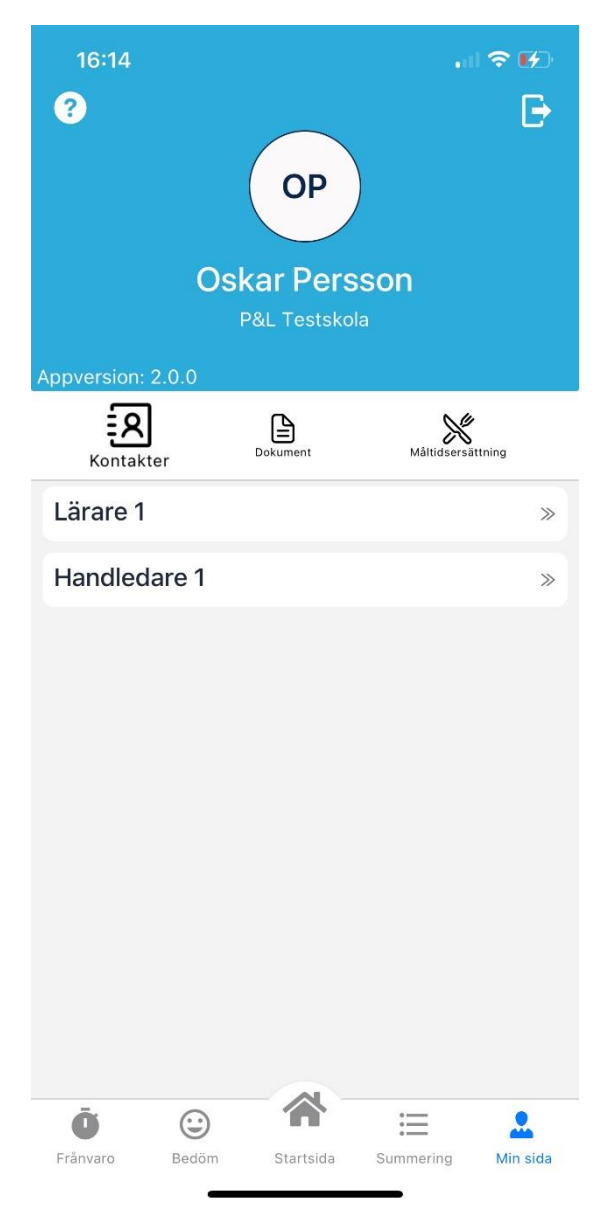